iOS (iPhone) の場合 -バージョンアップ確認-

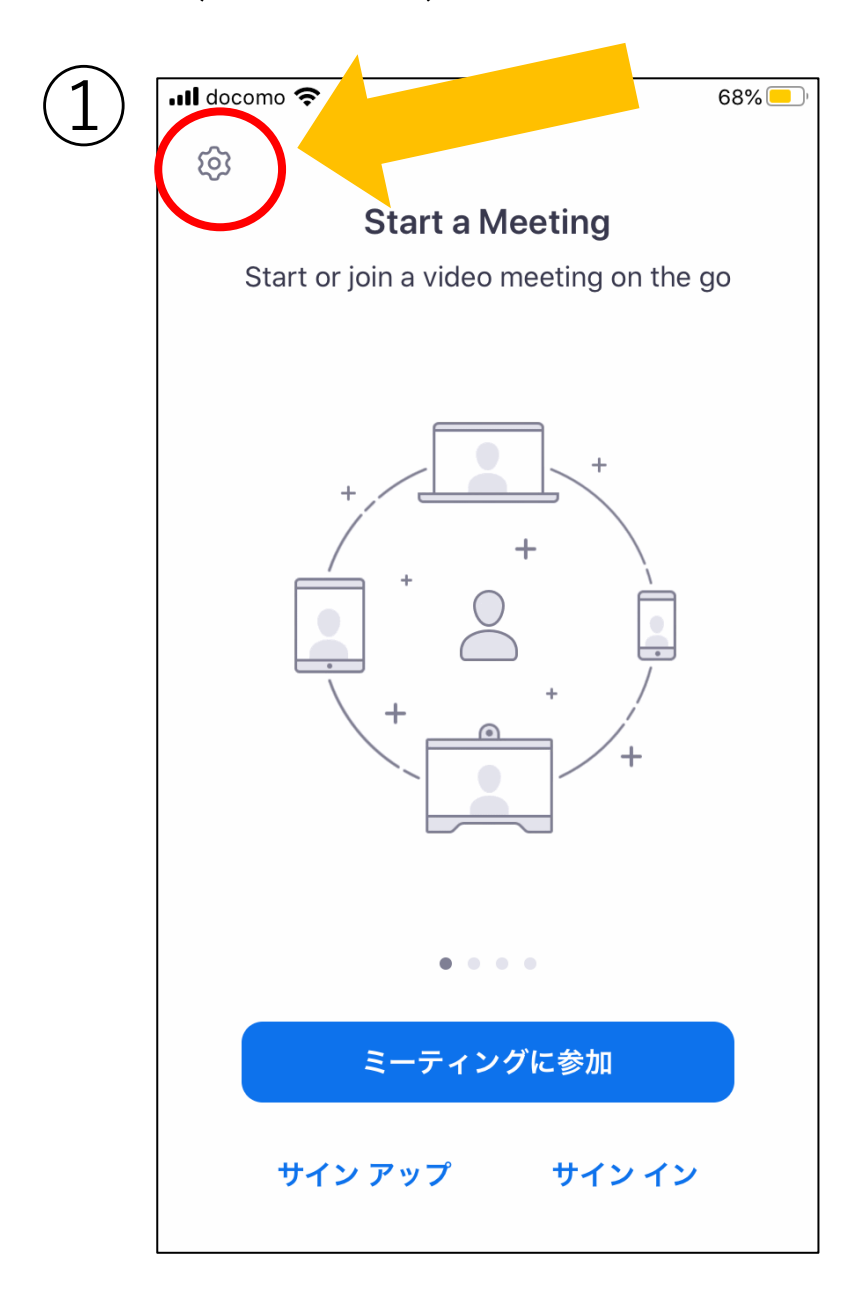

## ・歯車マーク(設定アイコン)をクリック

## iOS (iPhone) の場合 -バージョンアップ確認-

| キャンセル       設定         ミーティング       >         一般       >         バージョン       5.0.4 (25641.0522)         Zoom について他の人に知らせる       >         App Store で Zoom を評価       > |
|----------------------------------------------------------------------------------------------------|
| ミーティング       >         一般       >         バージョン       5.0.4 (25641.0522)         Zoom について他の人に知らせる       >         App Store で Zoom を評価       >                        |
| 一般       >         バージョン       5.0.4 (25641.0522)         Zoom について他の人に知らせる       >         App Store で Zoom を評価       >                                               |
| バージョン5.0.4 (25641.0522)Zoom について他の人に知らせる>App Store で Zoom を評価>                                                                                                    |
| Zoom について他の人に知らせる ><br>App Store で Zoom を評価 >                                                                                                    |
| App Store で Zoom を評価 >                                                                                                    |
|                                                                                                    |
| プライバシーポリシー >                                                                                                    |
| Copyright (C)2012-2020 Zoom Video Communications, Inc.<br>All rights reserved.                                                                                         |

・バージョンを確認

※バージョンが **5.0.0** 未満の場合は、「アップデートを確認」から 更新が可能です。

また、アプリ立上げの際に最新版への更新を促すポップアップが表示されます。

※画像の5.0.4は最新バージョンになります。

iOS(iPhone)の場合 -バージョンアップ方法-

| 10.527                       |                                                        | "" \$                                              |
|------------------------------|--------------------------------------------------------|----------------------------------------------------|
| Q zoom                       |                                                        | ⊗ キャンセル                                            |
|                              | nterview & Meeting<br>ごジネス<br>広告 ★★★★☆ 14              | Recor<br>入手<br>App内課金                              |
| Record your<br>audio recordi | interviews, meetings & c<br>ings to text. Integrate yo | calls. Easily transcribe<br>our calendar to remind |
|                              | ZOOM Cloud Meetir<br>ごジネス<br>★★★★☆ 7.1万                | ngs<br>アップデート                                      |
| Start or join a meeting      | instantly Stay connected with instant messaging        | Amazing video and audio<br><b>quality</b>          |

・Apple store 又は Google Play storeを開く。 ※右:Google Play store,左:Apple store

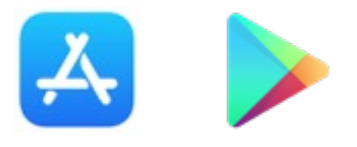

・ZOOM Cloud Meetingsのアップデートを クリック

Windowsの場合

-バージョン確認-

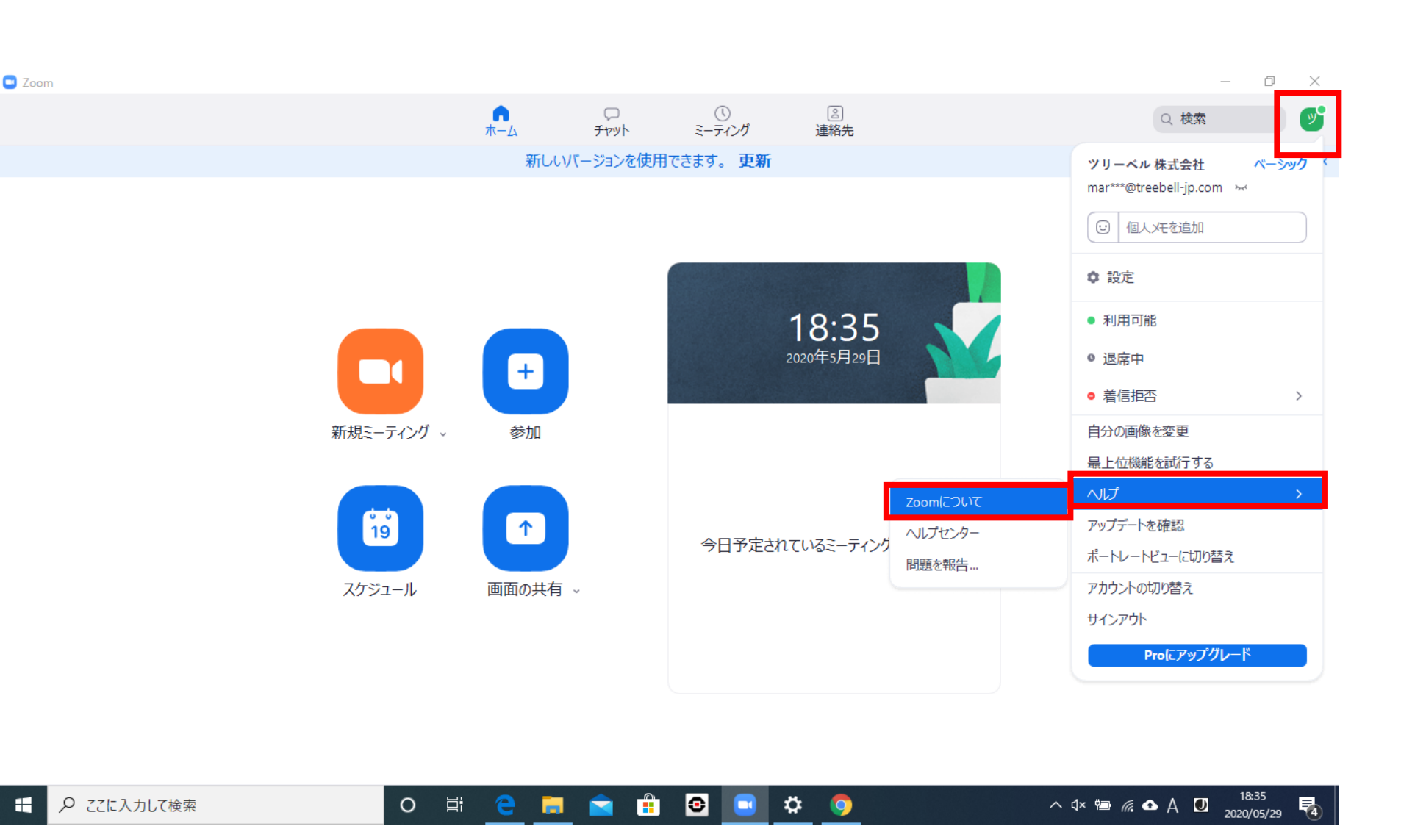

下記の操作で Zoomのバージョン を確認します。

① 右上のアカウント ボタンをクリック

② 「ヘルプ」にカー ソルを合わせる

③ 「Zoomについて」 をクリック

## Windowsの場合

-バージョンアップ方法-

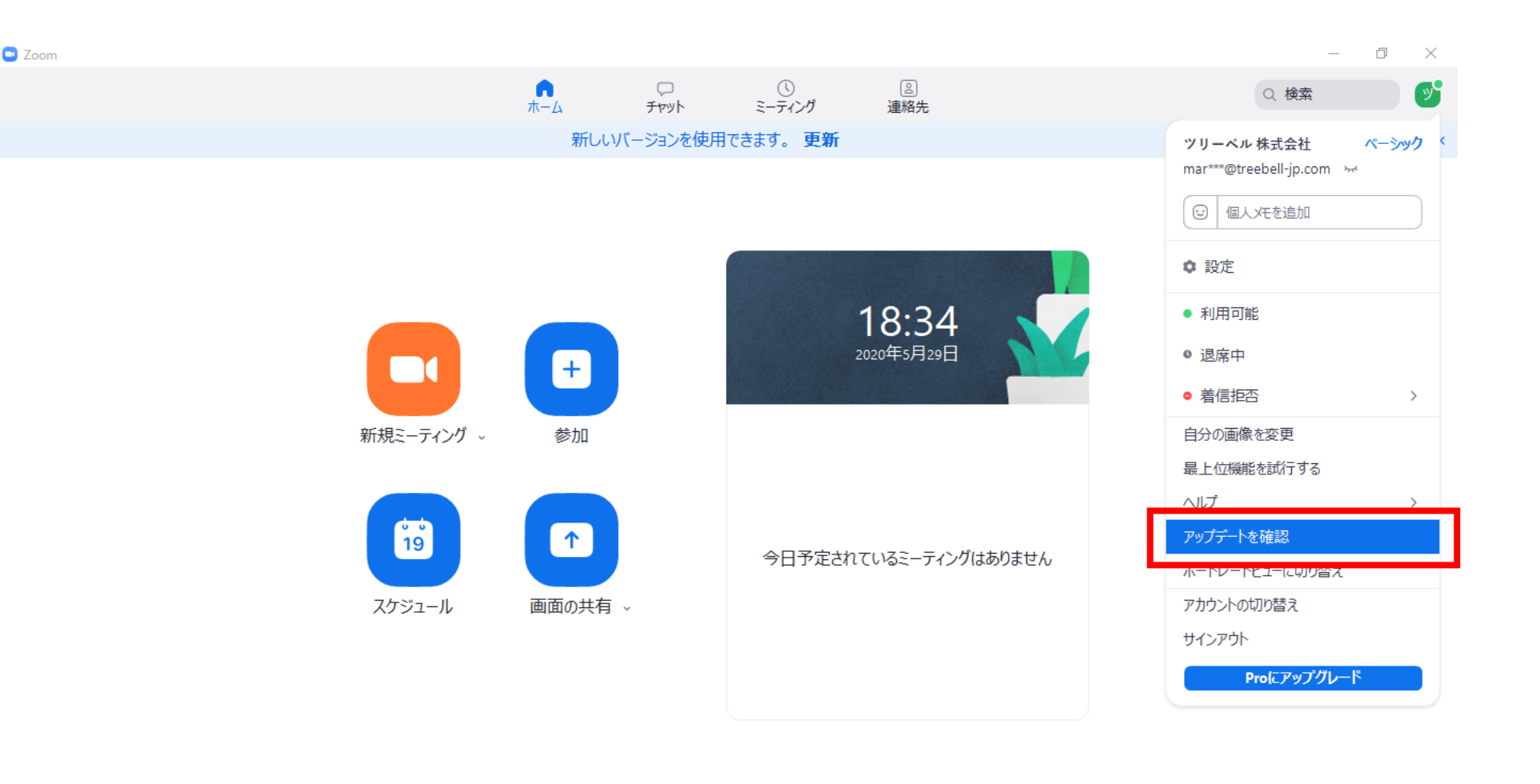

バージョンが 5.0.0
未満の場合は、
「アップデートを
確認」から更新が
可能です。

また、アプリ立上 げの際に最新版へ の更新を促すポッ プアップが表示さ れます。

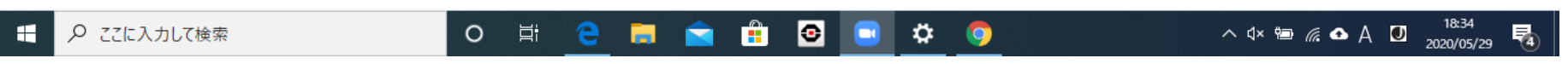

## レッスン中の注意事項

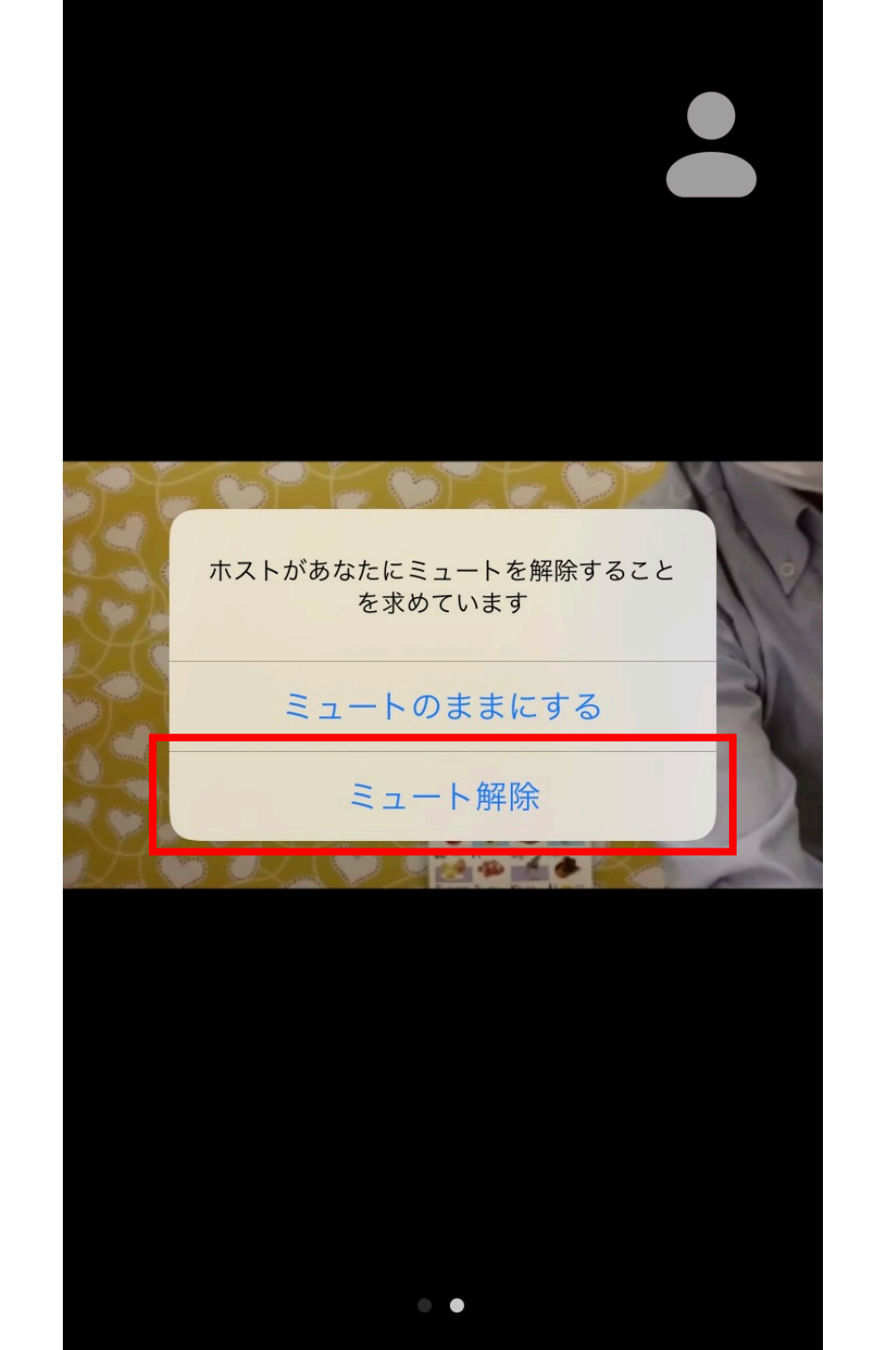

レッスン中にこの 画面が表示された 場合、

「ミュート解除」

を押してください。